# Bienvenue à ce Forma PROFS Visite guidée de ma ClassLab

## Le 14 novembre à 16 h 15

Connectez-vous à ma ClassLab :

- 1. hellosmart.com
- 2. Connectez-vous en tant qu'invité : ID 67917

# Caroline Boudreau, Enseignante, 2<sup>e</sup> année

# Sandrine Pasquier, Enseignante, 1<sup>re</sup> année

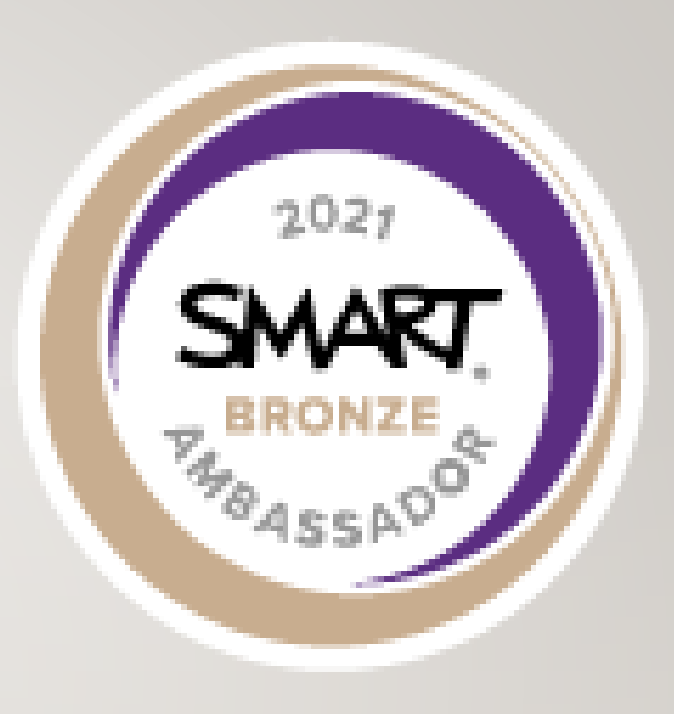

## Sophie Nadeau-Tremblay, École en Réseau

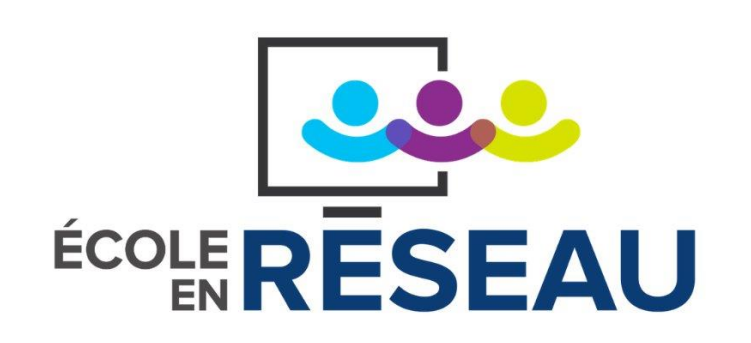

## C'est quoi la ClassLab?

Si vous avez votre CSS a la licence SMART, vous avez une ClassLab !!! (Vous l'ignorez peut-être !) La ClassLab, c'est la version WEB de Notebook.

On y retrouve presque toutes les fonctionnalités de Notebook (activités interactives, vidéos, liens vers d'autres sites,...);

On peut y importer des documents : Notebook, PP ou PDF.

Pourquoi utiliser la ClassLab?

- 1. Simple d'utilisation
- 2. Meilleure organisation (Gestion de classe au Lab informatique, lien vers d'autres sites, vidéo,...)
- 3. Travail individuel ou collaboratif
- 4. Disponible à l'école ou à la maison (Idéal en ce moment!)

# Visite guidée de ma ClassLab (partage d'écran)

## Outils de la ClassLab

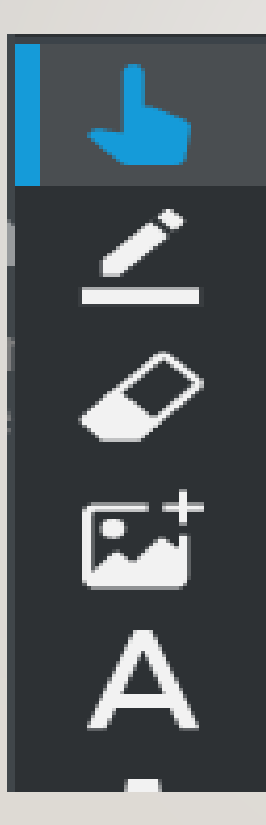

Pointeur ou curseur

Crayon pour écrire

efface

Ajouter une image

Outil d'écriture - Zone de texte

# Venez vivre une activité de ma ClassLab en tant qu'élève invité !

**REJOINDRE EN TANT QU'INVITÉ** 

## Ouvrir deux fenêtres :

- I. Zoom : Partage d'écran pour voir «l'écran» de l'enseignant(e).
- 2. ClassLab :Vivre l'activité comme un élève.

## Ouvrir une autre fenêtre de navigation:

https://suite.smarttech-prod.com/student/login

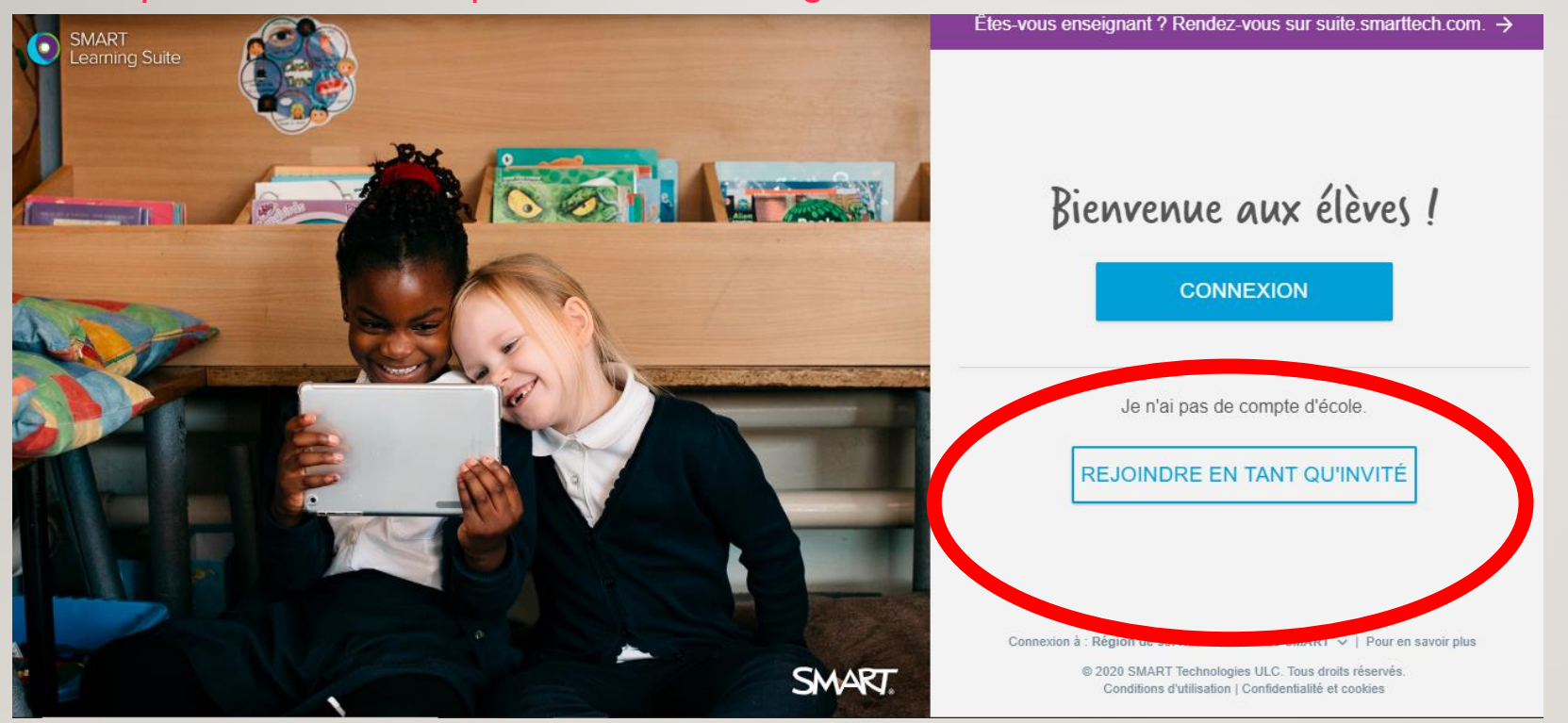

Astuce de prof : J'ai fait placer un raccourci sur les PC de mes élèves.

ATTENTION! Ils doivent se connecter avec leur ID du CSS.

## Bienvenue dans ma ClassLab!

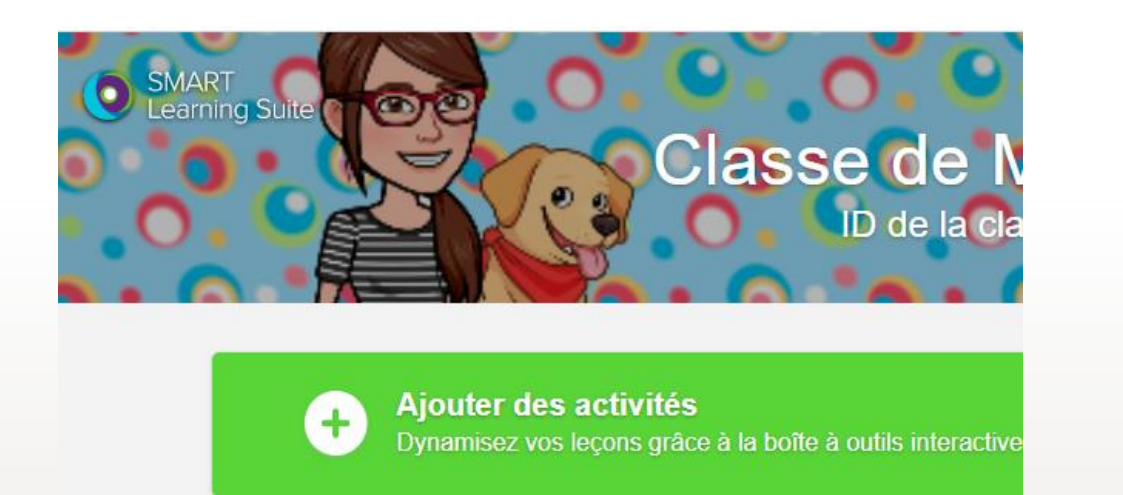

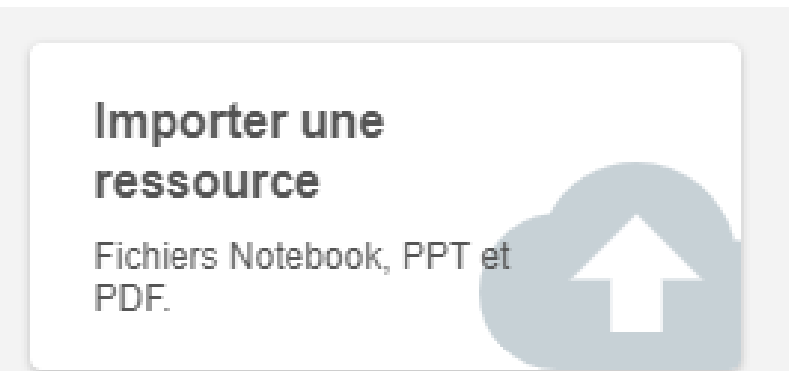

DÉMO

On peut télécharger nos documents Notebook, Word\*, Google Doc\*, PP ou PDF dans la ClassLab. Ensuite, on peut même transformer notre document en activité individuelle ou collective.

\*Il faut d'abord exporter les documents en PDF.

## Comment trouver votre ClassLab?

Lien du prof : <u>https://suite.smarttech.com/login</u>

(Créer un raccourci sur le bureau ou dans la barre de favoris.)

Une fois que vous avez votre ID de classe, vous pouvez le partager avec vos élèves.

Votre ClassLab est vide... PAS de panique !

On vous offre une banque d'activités interactives.

https://padlet.com/groupesmartfrancophone/ClassLab

#### Démarche à suivre pour mettre l'activité dans VOTRE ClassLab :

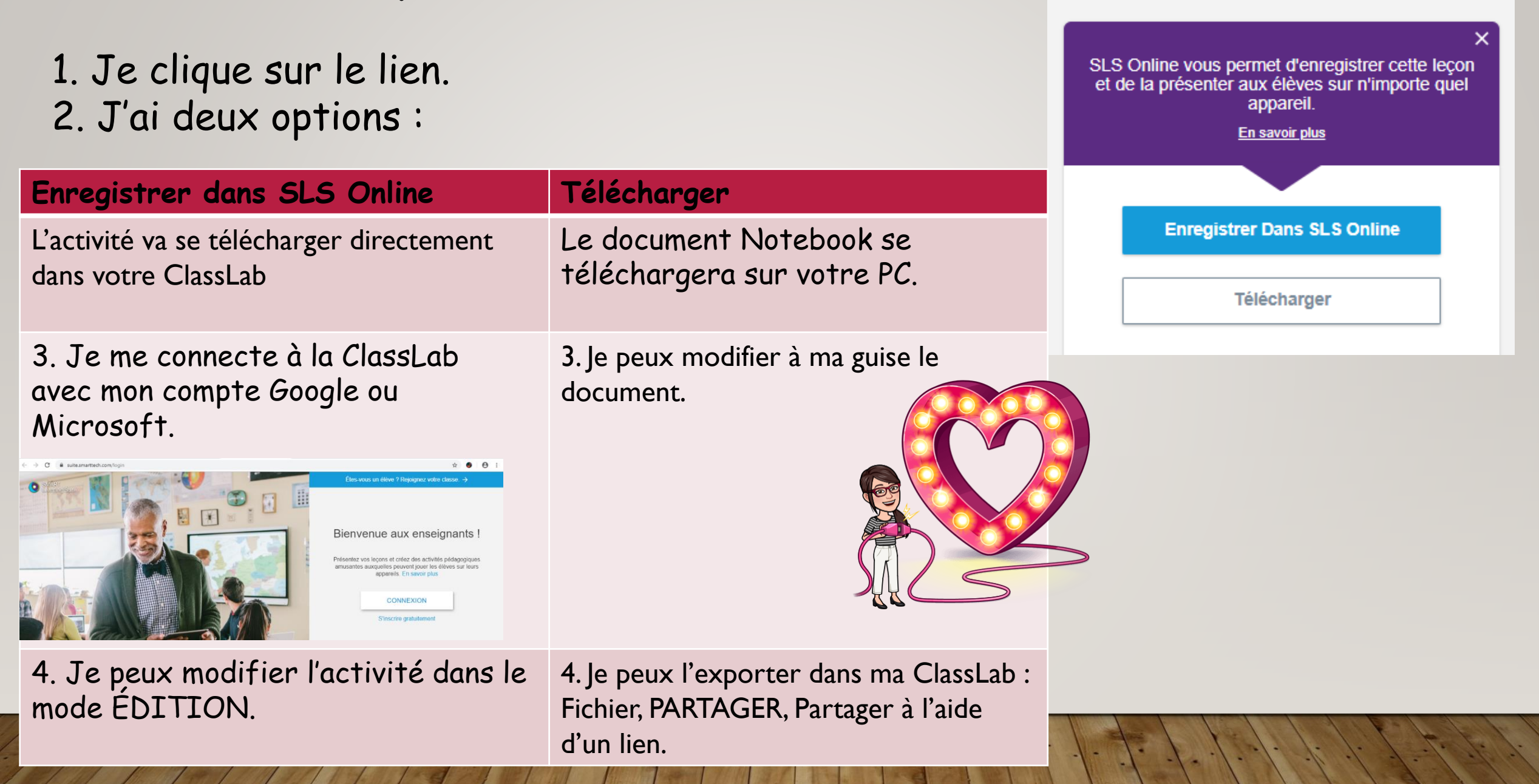

## Smart Exchange 🗵

Language, Other

#### https://exchange.smarttech.com/

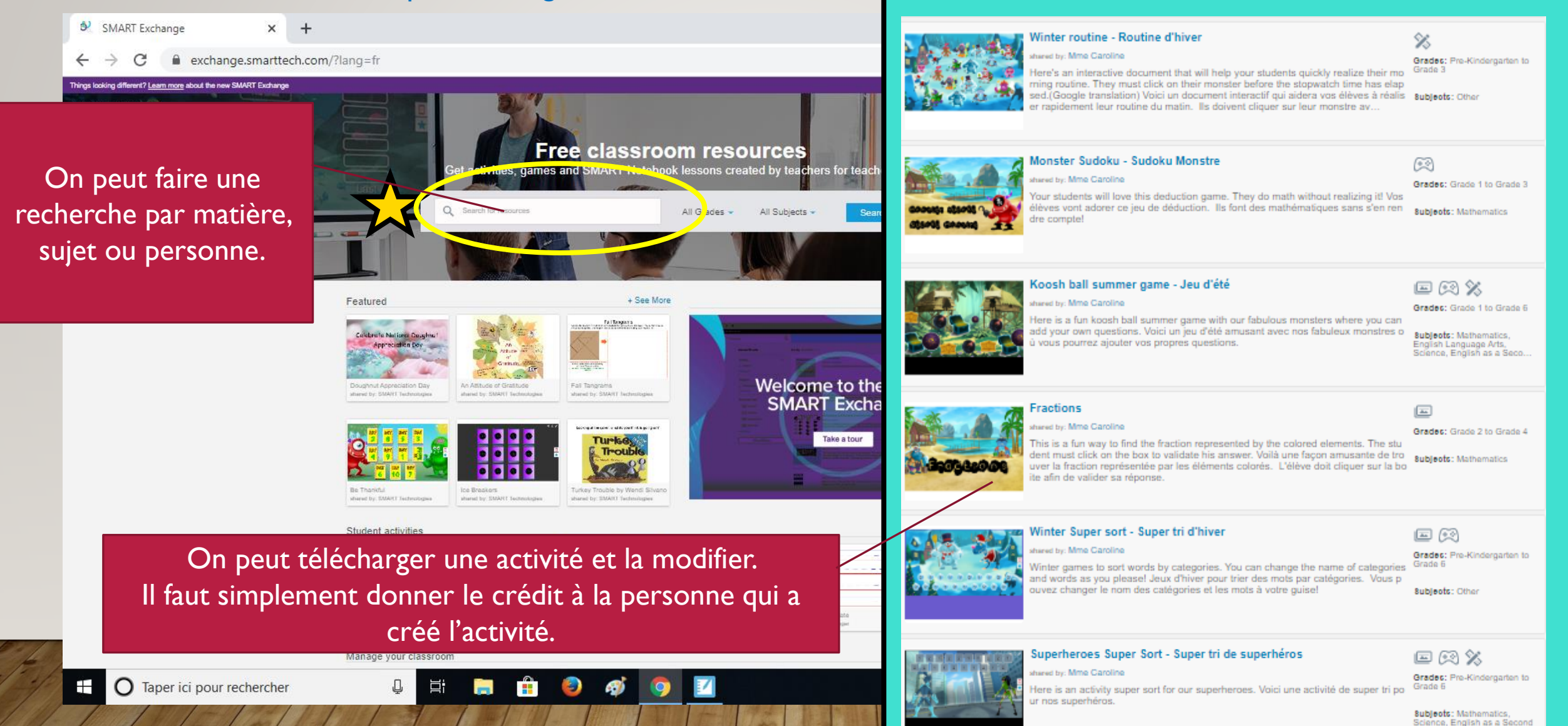

### Partagez vos leçons entre collègues !

| Notebook |                             |                                                   |           |         |        |        |        |     |
|----------|-----------------------------|---------------------------------------------------|-----------|---------|--------|--------|--------|-----|
|          | Sans titre - SMART Notebook |                                                   |           |         |        |        |        |     |
|          | Fichier                     | Édition                                           | Affichage | Insérer | Format | Outils | Compte | Aid |
|          | No                          | ouveau                                            |           |         |        |        | Ctrl+N | i i |
|          | 0.                          | ıvrir                                             |           |         |        |        | Ctrl+0 |     |
|          | Im                          | porter                                            |           |         |        |        |        |     |
|          | En                          | registrer                                         |           |         |        |        | Ctrl+S |     |
|          | En                          | Enregistrer sous                                  |           |         |        |        |        |     |
|          | Ex                          | Exporter sous                                     |           |         |        |        |        | >   |
|          | Ex                          | Exporter la page en tant qu'élément de la Galerie |           |         |        |        |        |     |
|          | En                          | Enregistrements programmés                        |           |         |        |        |        |     |
| 2_       | Pa                          | rtager                                            |           |         |        |        |        |     |
|          |                             |                                                   |           |         |        |        |        |     |

### ClassLab

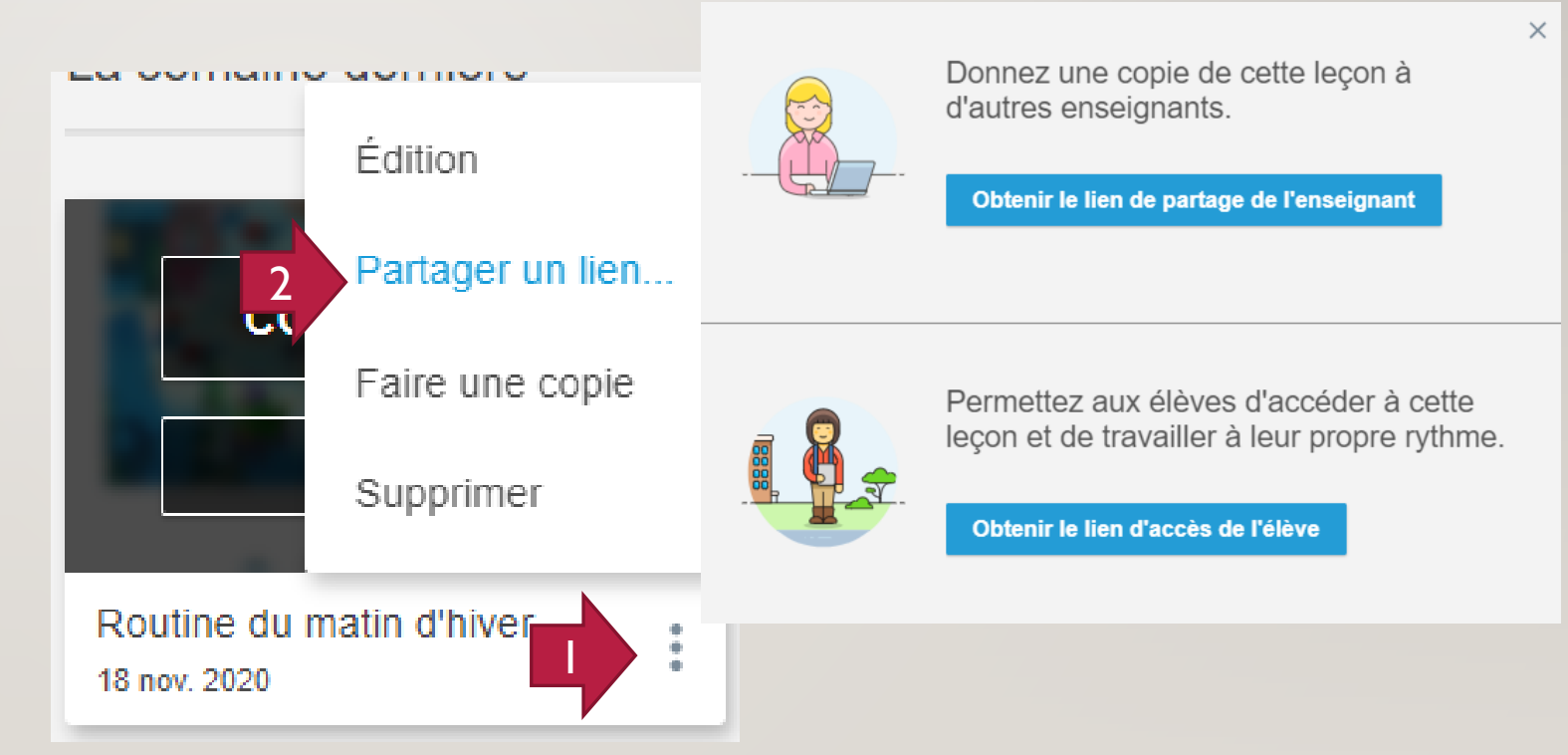

## Envoyez un lien vos leçons à vos élèves !

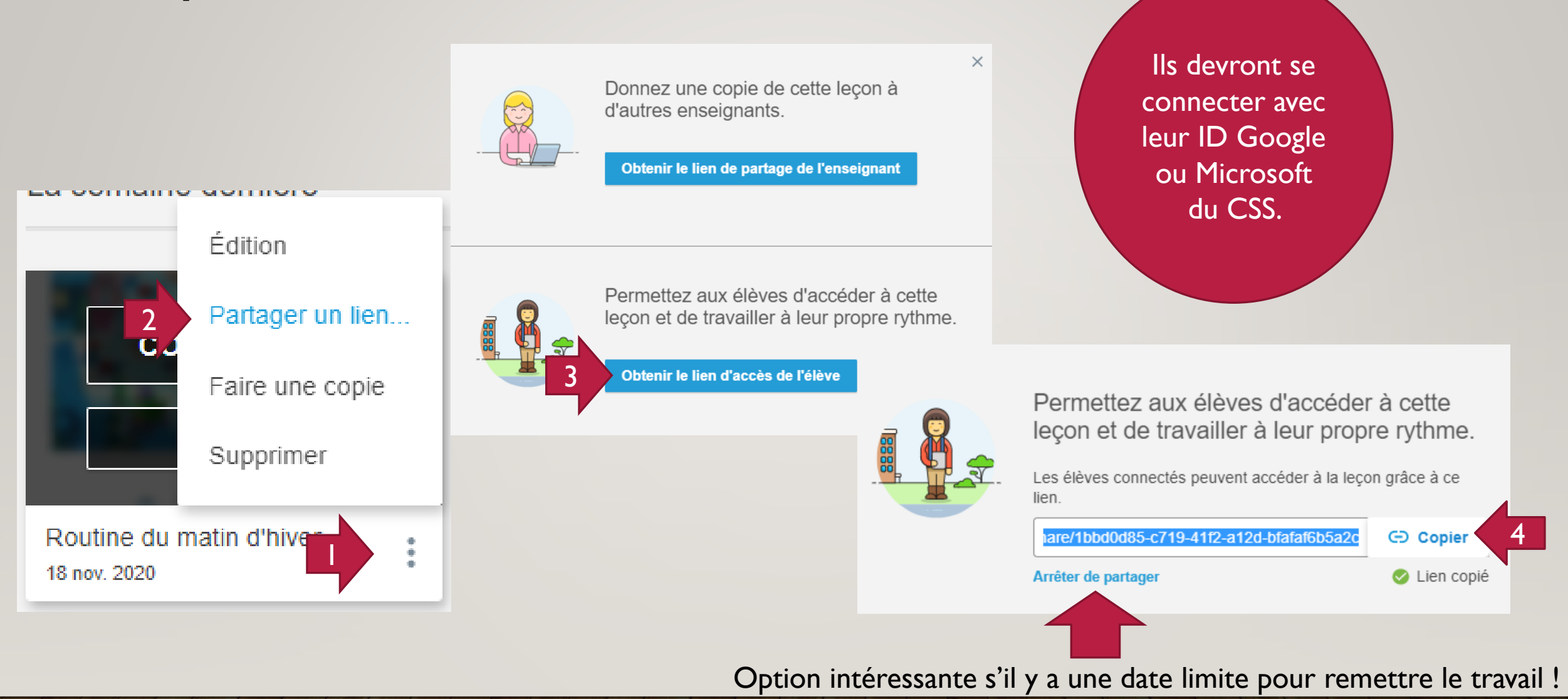

#### Petit cadeau de participation : Accès à mon livre numérique !

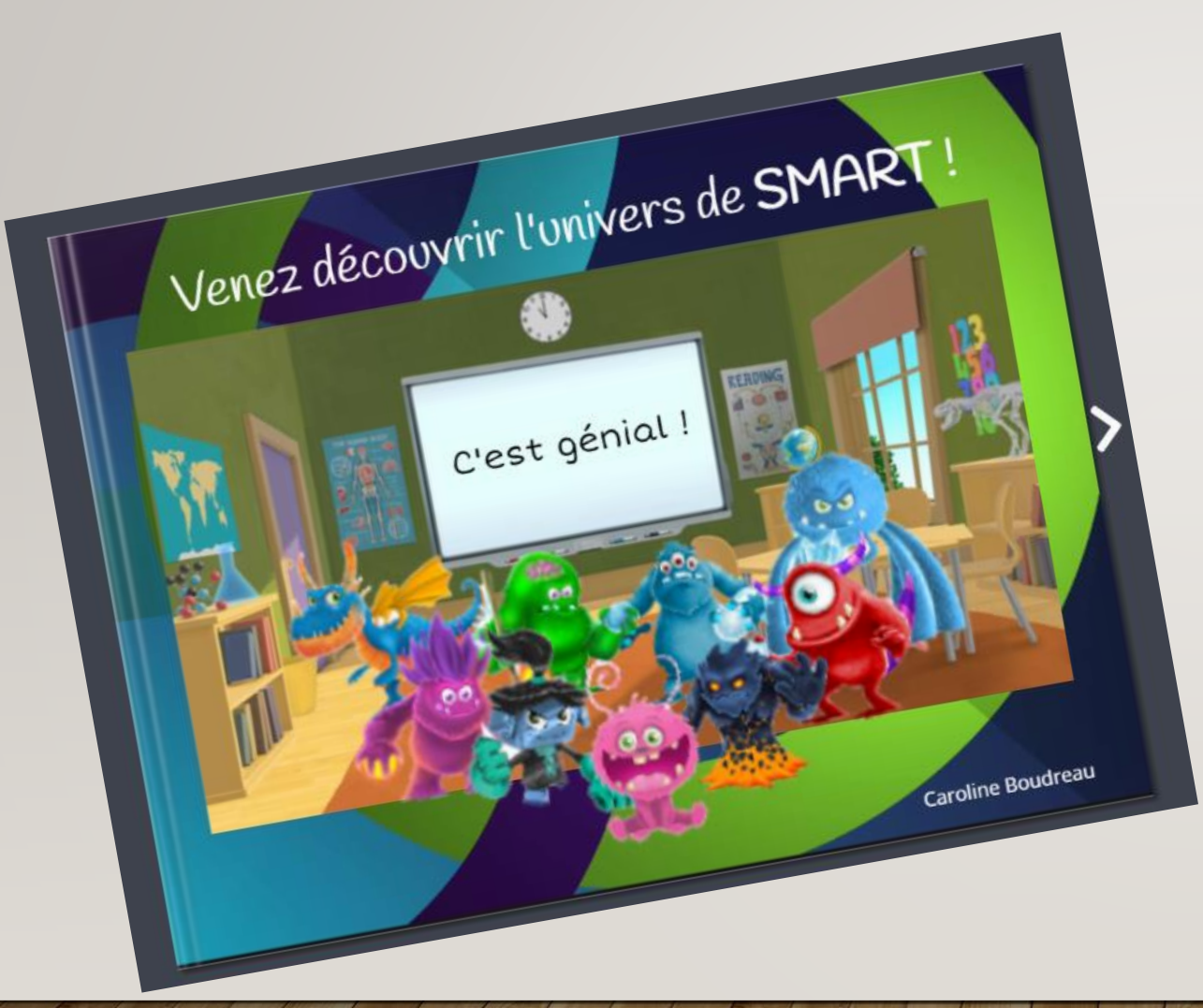

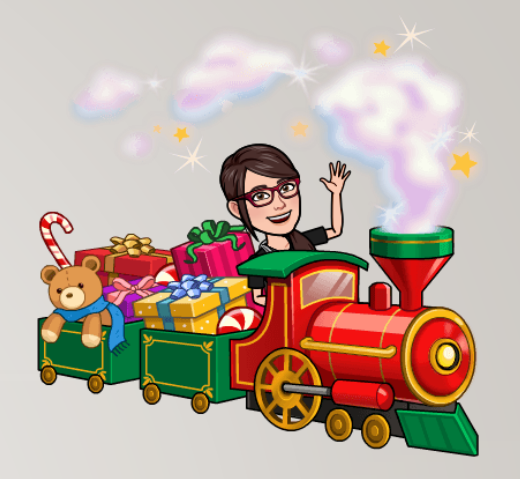

https://read.bookcreator.com/892\_v-NgWmrNA6hZU4zor3tZw8k6wOa6HRfwJCZYIsI/jfrFlgxTT-hI4L94eSIgA

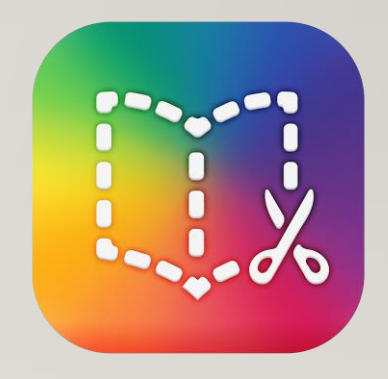

BOOK CREATOR

### Webinaire - Mains sur touches

## Jeudi 3 décembre 16 h 30

Cette rencontre se fera sous forme d'ateliers «mains sur les touches» où vous pourrez créer une leçon complète étape par étape.

Nous serons là pour vous guider et vous soutenir.

https://eer.qc.ca/activites-en-reseau/1606149297141-webinaire-smart-notebook

# NOUVEAU! Groupe privé Facebook FormaPROFS

par des profs, pour des profs.

Pour voir les annonces en direct des FormaPROFS à venir ! Pour poser des questions après les webinaires. Pour faire des demandes spéciales !

Bienvenue à tous les professionnels de l'éducation !

## Questions

SMART.